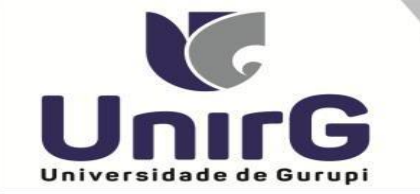

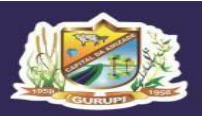

### EDITAL Nº 076/23

## CONVOCAÇÃO PARA MATRÍCULA PROCESSO SELETIVO DIGITAL 2023/2 AMPLA CONCORRÊNCIA, COTA ESCOLA PÚBLICA <u>GRUPO 1 e GRUPO 2</u>

A Presidente da Comissão Permanente de Processo Seletivo da Universidade de Gurupi - Unirg, no uso de suas atribuições legais, considerando os itens nºs 7 e 8 do Edital nº 041/2023, CONVOCA os candidatos relacionados abaixo, com situação de APROVADO (A), das avaliações que ocorreram no dia **25 de Julho 2023,** para realização da matrícula conforme descrição a seguir para realização da matrícula conforme descrição a seguir:

- DIAS 27 e 28 Julho de 2023 a partir das 10:00 para todas as categorias (vagas: Ampla Concorrência, Cota Escola Pública e Cota Enem) dos cursos do GRUPO 01: Engenharia Civil, Jornalismo e Pedagogia.
- DIAS 27 e 28 Julho de 2023 a partir das 10:00 para todas as categorias (vagas: Ampla Concorrência, Cota Escola Pública e Cota Enem) dos cursos do GRUPO 02: Direito Matutino, Direito Noturno, Enfermagem, Farmácia, Fisioterapia, Odontologia e Psicologia.
- Os candidatos convocados/aprovados deverão anexar todos os documentos descritos no Anexo I deste Edital e realizar a matrícula seguindo os procedimentos descritos no anexo I deste edital.

|          | ENGENHARIA CIVIL – APROVADOS AMPLA CONCORRÊNCIA |           |                     |              |
|----------|-------------------------------------------------|-----------|---------------------|--------------|
| CLASSIF. | CANDIDATO (A)                                   | INSCRIÇÃO | PONTUAÇÃO<br>OBTIDA | SITUAÇÃO     |
| 1°       | MARCELO MURUSSI LEITE JUNIOR                    | 39997     | 14,00               | APROVADO (A) |
| 2°       | AYALLA SOUZA DOMINGUES                          | 40015     | 14,00               | APROVADO (A) |

|          | JORNALISMO – APROV | ADA AMPLA | CONCORRÊNO          | CIA      |
|----------|--------------------|-----------|---------------------|----------|
| CLASSIF. | CANDIDATO (A)      | INSCRIÇÃO | PONTUAÇÃO<br>OBTIDA | SITUAÇÃO |

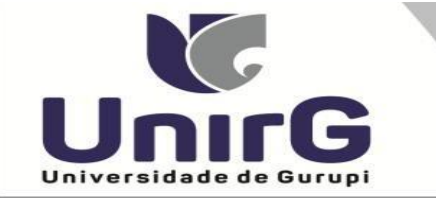

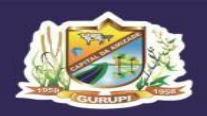

| 1° | ROSIAINE GOMES DO NASCIMENTO | 40017 | 6,00 | APROVADO (A) |
|----|------------------------------|-------|------|--------------|
|----|------------------------------|-------|------|--------------|

| PEDAGOGIA – APROVADA AMPLA CONCORRÊNCIA |                                    |             |                     |              |
|-----------------------------------------|------------------------------------|-------------|---------------------|--------------|
| CLASSIF.                                | CANDIDATO (A)                      | INSCRIÇÃO   | PONTUAÇÃO<br>OBTIDA | SITUAÇÃO     |
| 1°                                      | ADRIANA CRISTINA ABREU ALEXANDRINO | 40055       | 8,00                | APROVADO (A) |
|                                         | PEDAGOGIA – APROV                  | ADA COTA ES | COLA PÚBLIC         | 2A           |
| CLASSIF.                                | CANDIDATO (A)                      | INSCRIÇÃO   | PONTUAÇÃO<br>OBTIDA | SITUAÇÃO     |
| 1°                                      | WATNA SANTOS ALVES                 | 40069       | 8,00                | APROVADO (A) |
|                                         | PEDAGOGIA – A                      | APROVADA CO | OTA ENEM            |              |
| CLASSIF.                                | CANDIDATO (A)                      | INSCRIÇÃO   | PONTUAÇÃO<br>OBTIDA | SITUAÇÃO     |
| 1°                                      | YARA FERREIRA DA SILVA             | 40060       | 588,04              | APROVADO (A) |

# Cursos do Grupo 2: Direito Matutino e Noturno, Enfermagem, Farmácia, Fisioterapia, Odontologia e Psicologia

|          | DIREITO MATUTINO – APROVADOS AMPLA CONCORRÊNCIA |           |                     |              |
|----------|-------------------------------------------------|-----------|---------------------|--------------|
| CLASSIF. | CANDIDATO (A)                                   | INSCRIÇÃO | PONTUAÇÃO<br>OBTIDA | SITUAÇÃO     |
| 1°       | EDILEM CAROLINE DO CARMO AIRES                  | 40093     | 16,00               | APROVADO (A) |

DIREITO NOTURNO – APROVADOS AMPLA CONCORRÊNCIA

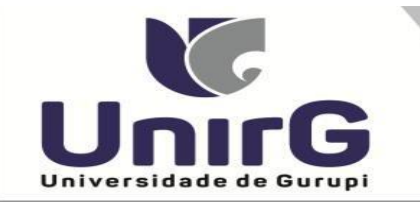

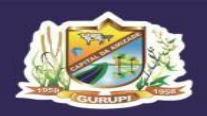

| CLASSIF. | CANDIDATO (A)                     | INSCRIÇÃO | PONTUAÇÃO<br>OBTIDA | SITUAÇÃO     |
|----------|-----------------------------------|-----------|---------------------|--------------|
| 1°       | MARIANY ROCHA                     | 40111     | 16,00               | APROVADO (A) |
| 2°       | RICARDO HENRIQUE LEITE LIRA       | 40112     | 16,00               | APROVADO (A) |
| 3°       | GUSTAVO HENRICK SALES DE CARVALHO | 40062     | 16,00               | APROVADO (A) |
| 4°       | YASMIN OLIVEIRA LOPES             | 40073     | 10,00               | APROVADO (A) |
| 5°       | MAYLA DE CARVALHO JORGE           | 40065     | 10,00               | APROVADO (A) |

|          | ENFERMAGEM – APROVADO AMPLA CONCORRÊNCIA |             |                     |              |
|----------|------------------------------------------|-------------|---------------------|--------------|
| CLASSIF. | CANDIDATO (A)                            | INSCRIÇÃO   | PONTUAÇÃO<br>OBTIDA | SITUAÇÃO     |
| 1°       | MATHIAS MOTA                             | 40059       | 16,00               | APROVADO (A) |
|          | ENFERMAGEM – APRO                        | VADA COTA E | SCOLA PÚBLI         | CA           |
| CLASSIF. | CANDIDATO (A)                            | INSCRIÇÃO   | PONTUAÇÃO<br>OBTIDA | SITUAÇÃO     |
| 1°       | KAYLLANE BARROS OLIVEIRA                 | 40095       | 16,00               | APROVADO (A) |

|          | FARMÁCIA – APROVADA AMPLA CONCORRÊNCIA |           |                     |              |
|----------|----------------------------------------|-----------|---------------------|--------------|
| CLASSIF. | CANDIDATO (A)                          | INSCRIÇÃO | PONTUAÇÃO<br>OBTIDA | SITUAÇÃO     |
| 1°       | MIKAELA DE CARVALHO JORGE              | 40064     | 10,00               | APROVADO (A) |

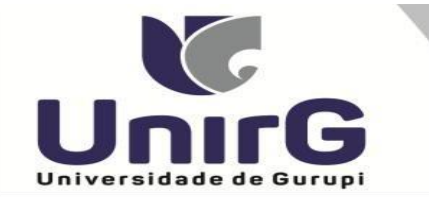

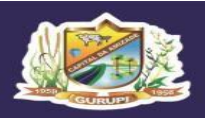

|          | FISIOTERAPIA – APROVADOS AMPLA CONCORRÊNCIA |            |                     |              |
|----------|---------------------------------------------|------------|---------------------|--------------|
| CLASSIF. | CANDIDATO (A)                               | INSCRIÇÃO  | PONTUAÇÃO<br>OBTIDA | SITUAÇÃO     |
| 1°       | ITALO DE SOUZA BISPO                        | 40084      | 20,00               | APROVADO (A) |
| 2°       | VICTOR NUNES SANTOS                         | 40115      | 14,00               | APROVADO (A) |
|          | FISIOTERAPIA –                              | APROVADA C | OTA ENEM            |              |
| CLASSIF. | CANDIDATO (A)                               | INSCRIÇÃO  | PONTUAÇÃO<br>OBTIDA | SITUAÇÃO     |
| 1°       | BIANCA OLIVEIRA DA SILVA                    | 40047      | 558,12              | APROVADO (A) |

|                                             | ODONTOLOGIA – APROVADOS AMPLA CONCORRÊNCIA                             |                                  |                                             |                                 |
|---------------------------------------------|------------------------------------------------------------------------|----------------------------------|---------------------------------------------|---------------------------------|
| CLASSIF.                                    | CANDIDATO (A)                                                          | INSCRIÇÃO                        | PONTUAÇÃO<br>OBTIDA                         | SITUAÇÃO                        |
| 1°                                          | LINDALVA KAMILA LIMA BUARQUE                                           | 40101                            | 16,00                                       | APROVADO (A)                    |
| 2°                                          | LUCIELY VALEIRO MASCARENHAS                                            | 40099                            | 10,00                                       | APROVADO (A)                    |
| ODONTOLOGIA – APROVADOS COTA ESCOLA PÚBLICA |                                                                        |                                  |                                             |                                 |
|                                             | <b>ODONTOLOGIA – APRO</b>                                              | VADOS COTA                       | ESCOLA PÚBL                                 | ICA                             |
| CLASSIF.                                    | ODONTOLOGIA – APRO<br>CANDIDATO (A)                                    | VADOS COTA                       | ESCOLA PÚBL<br>PONTUAÇÃO<br>OBTIDA          | ICA<br>SITUAÇÃO                 |
| CLASSIF.                                    | ODONTOLOGIA – APRO<br>CANDIDATO (A)<br>MARIANA DE OLIVEIRA GOMES SALES | VADOS COTA<br>INSCRIÇÃO<br>40102 | ESCOLA PÚBL<br>PONTUAÇÃO<br>OBTIDA<br>16,00 | ICA<br>SITUAÇÃO<br>APROVADO (A) |

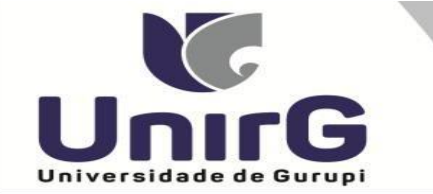

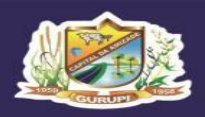

| PSICOLOGIA – APROVADOS AMPLA CONCORRÊNCIA |                                                         |                                   |                                         |                           |
|-------------------------------------------|---------------------------------------------------------|-----------------------------------|-----------------------------------------|---------------------------|
| CLASSIF.                                  | CANDIDATO (A)                                           | INSCRIÇÃO                         | PONTUAÇÃO<br>OBTIDA                     | SITUAÇÃO                  |
| 1°                                        | CLARA PHILIPINO TAKADA                                  | 40071                             | 18,00                                   | APROVADO (A)              |
| 2°                                        | GABRIEL TORRES CAVALCANTE                               | 40096                             | 14,00                                   | APROVADO (A)              |
|                                           | PSICOLOGIA – APROV                                      | ADA COTA ES                       | SCOLA PÚBLIC                            | CA                        |
| CLASSIF.                                  | CANDIDATO (A)                                           | INSCRIÇÃO                         | PONTUAÇÃO<br>Obtida                     | SITUAÇÃO                  |
|                                           |                                                         |                                   | ODIIDA                                  | 511 011 <del>ç</del> 11 0 |
| 1°                                        | FERNANDA RAMOS DE OLIVEIRA                              | 40081                             | 16,00                                   | APROVADO (A)              |
| 1º                                        | FERNANDA RAMOS DE OLIVEIRA PSICOLOGIA – A               | 40081                             | 16,00<br><b>TA ENEM</b>                 | APROVADO (A)              |
| 1°<br>CLASSIF.                            | FERNANDA RAMOS DE OLIVEIRA PSICOLOGIA – A CANDIDATO (A) | 40081<br>APROVADA CO<br>INSCRIÇÃO | 16,00<br>TA ENEM<br>PONTUAÇÃO<br>OBTIDA | APROVADO (A) SITUAÇÃO     |

Comissão Permanente de Processo Seletivo, 26 de Julho de 2023

Prof<sup>a</sup>. Dra. Rise Consolação Iuata Costa

Pró-Reitora de Graduação da Universidade de Gurupi - UnirG Presidente da Comissão Permanente de Processo Seletivo Decreto Municipal nº 1.186/2020

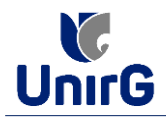

DO PROCEDIMENTO DE MATRÍCULA INICIAL PARA OS CANDIDATOS APROVADOS

## PREPARAÇÃO DOS DOCUMENTOS

I. IMPRIMIR E PREENCHER os formulários, disponíveis no site da Universidade de Gurupi – UnirG, no link <u>http://www.unirg.edu.br/aluno/secretaria-virtual/</u> na aba MATRÍCULA DE CALOUROS E PEDIDO DE VAGAS:

- Formulários para Preenchimento
- Termo de Adesão Contratual
- Declaração de inexistência de vínculo em outro curso de graduação em instituição pública
- Declaração de autenticidade de documentos
- Ficha de Atividades Práticas (Somente candidatos do curso de Medicina)

#### II.

**DIGITALIZAR** todos os documentos abaixo relacionados (frente e verso), segundo o Edital do respectivo Processo Seletivo, de forma legível, preferencialmente na escala de cor cinza em formato PDF.

#### **Rol de Documentos** 1 - Certidão de Nascimento/Casamento 2 - Cédula de Identidade / Registro Geral 3 - CPF- Cadastro de Pessoa Física 4 - Comprovante de Residência 5 - Certificado de Conclusão do Ensino Médio 5 - Certidão de Conclusão do Ensino Médio1 6 - Histórico Escolar de Ensino Médio 7 - Título de Eleitor (maiores de 18 anos) 8 - Carteira de Reservista / Certificado de Dispensa de Incorporação (maiores de 18 anos do sexo masculino) 16 - Comprovante de Votação / Certidão de Quitação Eleitoral (maiores de 18 anos) 9 - Ficha de Atividades Práticas (Somente Candidatos do Curso de Medicina) 10 - Foto 3x4 (Somente Candidatos do Curso de Medicina) 11 - Cartão de Vacina (Somente Candidatos do Curso de Medicina) 12 - Termo de Adesão Contratual 13 - Declaração de inexistência de vínculo com outra Instituição Pública 14 - Declaração de Autenticidade de Documentos 15 - Responsável Legal - RG e CPF (somente menores de idade)

#### Importante

<sup>1</sup> - Caso o candidato ainda não tenha recebido da unidade escolar o **CERTIFICADO DO ENSINO MÉDIO**, deverá postar em seu lugar a Certidão de conclusão de curso, emitida no máximo 30 (trinta dias) antecedentes a matrícula.

<sup>2</sup> - Caso o candidato não possua um dos documentos exigidos para matrícula, ele retirará na página da IES, o "TERMO DE COMPROMISSO – PENDÊNCIA DE DOCUMENTAÇÃO" no mesmo link dos demais formulários, preencherá e postará no campo dos documentos que não possua, lembrando que é obrigatório a apresentação de ao menos um documento de integralização do Ensino Médio.

## ENCAMINHAR DOCUMENTOS PARA ANÁLISE

**III.** O candidato deve **ACESSAR** a Plataforma SEI (sei.unirg.edu.br), fazer o login, utilizando seu número de CPF como usuário (username) e também seu número de CPF como senha (password).

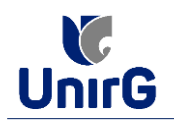

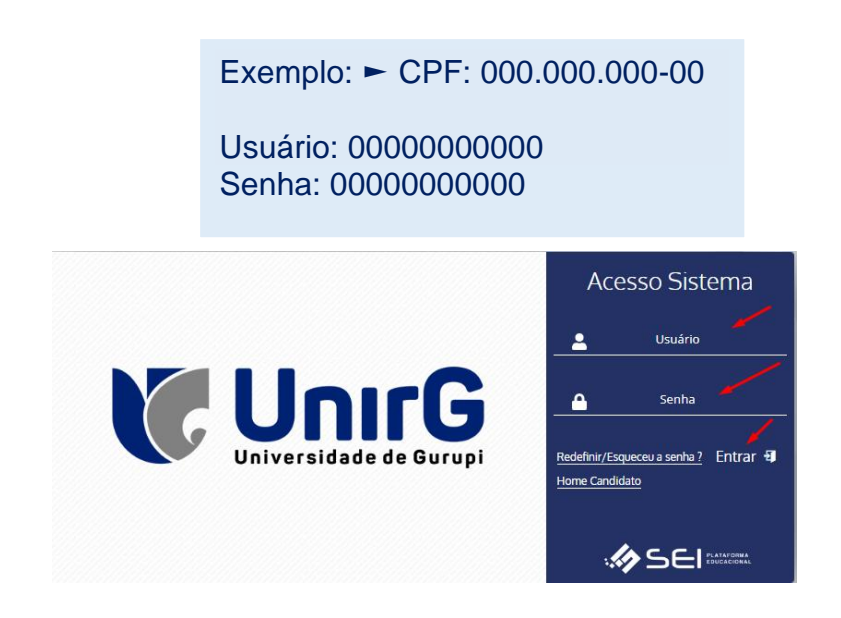

**IV.** Ao realizar o Login, a primeira tela apresenta o **REQUERIMENTO DE MATRÍCULA**. Faça uma leitura, e em seguida clique em aceitar. Lembrando que os dados pessoais são um reflexo do que foi preenchido no momento em que se inscreveu no processo seletivo, caso algum dado esteja divergente, não se preocupe, posteriormente quando em posse de sua documentação será realizado a correção.

| Documento Pendente                                                                                                    |                                                                                                    |                                                                                                    |     |
|----------------------------------------------------------------------------------------------------|----------------------------------------------------------------------------------------------------|----------------------------------------------------------------------------------------------------|-----|
| An proteine service service service service service service service service service service service representation and service service se | voe natricola para a lo bioapacione estado<br>confirmadas por mim e que aquelas que er<br>ducacionais da Instituição. Declaro ainda que<br>ducacionais da Instituição. Declaro ainda que<br>deperimeito de matricola em disciplina com<br>dor do cuaro o qual pretentos cursar a di<br>Gaung/TO. 09 de novee<br>Assimbara do Apó Acadêmico(a): | ter barop, estor centre de que cosset<br>tilverem com avanço de pré-requisito ou<br>lou ciente de de acordo com os termos do<br>las tenho conhecimento de que o número<br>o quando houver decisito influementada<br>turnocurso diferente do meu, deverá ser<br>acipina<br>tero de 2022 | , a |
| Código Non                                                                                                    | ne Disciplina C.H                                                                                                    | Turma                                                                                                    |     |
| 63011101 ESTUDOS SOCIDANTRO                                                                                                    | POLÓGICOS 60                                                                                                    | ADM-NOT/1-M8                                                                                                    | 100 |
| 63011099 INTRODUÇÃO A CONTAS                                                                                                    | BILIDADE 60                                                                                                    | ADM-NOT/1-M8                                                                                                    |     |
| 63011100 LEITURA E INTERPRETA                                                                                                    | ÇÃO DE TEXTOS 60                                                                                                    | ADM-NOT/1-M8                                                                                                    |     |
| 63011098 TEORIA DA ADMINISTRA                                                                                                    | ção 60                                                                                                    | ADM-NOT/1-M8                                                                                                    |     |
|                                                                                                    |                                                                                                    |                                                                                                    |     |
| Ó ACEITAR                                                                                                    | SAIR DO SISTEMA                                                                                                    | _                                                                                                    |     |
|                                                                                                    |                                                                                                    |                                                                                                    |     |

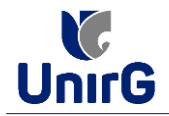

Atenção Em alguns casos raros, o sistema antes de redirecionar para a tela Requerimento de Matrícula exposta acima, solicitará que revise seus dados pessoais, requisitando que se corrija alguma informação que não conste, tal como Endereço ou número de telefone.

**V.** Ao Aceitar o Requerimento de Matrículas, aparecerá a tela informando sobre a Documentação a ser entregue, deve-se então clicar em **ENTREGAR DOCUMENTO**.

| Tela Inicial  | www.unirg.edu.br                                                                                                    | ~   |
|---------------|----------------------------------------------------------------------------------------------------|-----|
| Autora (2014) | Prezado(a) Vinicius Barros Bertonssin,<br>Consta em nosso sistema pendências de documentos em sua matrícula, clique no menu de documentação de matrícula e verifique suas pendências.<br>Documento:<br>21 Primo de Adesão Contratual<br>21 Deciaração de invistôncia de vínculo com outra Instituição Pública<br>21 Deciaração de Autenticidade de Documentos<br>22 Octulado de Identidade / Registro Geral<br>23 Octridão de Conclusão do Ensino Médio<br>24 Octridão de Conclusão do Ensino Médio<br>25 Octridião de Conclusão do Ensino Médio<br>26 Octulidado de Conclusão do Ensino Médio<br>26 Histórico Escolar de Ensino Médio | X ~ |
|               | Attvidade Complementar (0.0% de 240h)                                                                                                    |     |

VI. O sistema te redirecionará para tela **DOCUMENTOS ENTREGUES** onde deverá realizar-se o upload /anexar individualmente os documento solicitados<sup>1</sup>. Lembrado que os documentos que possuem frente e verso, devem ser digitalizados no mesmo arquivo. Ao realizar o upload de todos os documentos, deve-se clicar no ícone **GRAVAR**.

| ñ                     | 12 - Termo de Adesão Contratual                                          | •      | 🛃 🖛      |  |
|-----------------------|--------------------------------------------------------------------------|--------|----------|--|
| lela Inicial          | 13 - Declaração de inexistência de vínculo com outra Instituição Pública | •      | سم 🗈     |  |
| 🐨<br>Serviços On-line | 14 - Declaração de Autenticidade de Documentos                           | •      | سم 🗈     |  |
| 8                     | 16 - Comprovante de Votação / Certidão de Quitação Eleitoral             | •      |          |  |
| Atainos (ctri+i)      | 1 - Certidão de Nascimento/Casamento                                     | ۰      | 🛃 🛩      |  |
|                       | 2 - Cédula de Identidade / Registro Geral                                | •      | <u>*</u> |  |
|                       | 3 - CPF- Cadastro de Pessoa Física                                       | •      | <u>a</u> |  |
|                       | 4 - Comprovante de Residência                                            | •      | 🛃 🛩      |  |
|                       | 5 - Certidão de Conclusão do Ensino Médio                                | •      | مع 🗈     |  |
|                       | 5 - Certificado de Conclusão do Ensino Médio                             | •      | <u>2</u> |  |
|                       | 6 - Histórico Escolar de Ensino Médio                                    | •      | 2        |  |
|                       | 7 - Título de Eleitor                                                    | •      | مع 🕹     |  |
|                       | 8 - Carteira de Reservista / Certificado de Dispensa de Incorporação     | •      | 2        |  |
|                       | Registro Nacional de Estrangeiro - RNE                                   | •      |          |  |
|                       | Requerimento da 1º Matrícula Assinado                                    | •      |          |  |
|                       | Termo de Compromisso - Pendência de Documentos                           |        |          |  |
|                       |                                                                          | GRAVAR |          |  |

OBSERVAÇÃO <sup>1</sup> - O próprio sistema nos termos do edital do processo seletivo ao qual está vinculado, classifica quais documentos deve entregar de acordo com o seu curso, idade, forma de ingresso e sexo.

VII. Após gravar, o sistema apresentará o símbolo <sup>(A)</sup>, que indica que o documento foi postado com sucesso, e seguiu para ser analisado pelo funcionário da Instituição, podendo ser Aprovado ou

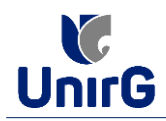

Rejeitado.

| Entregue Perde                                                                                                    |            | ente            |        | Pendente Aprovação              |              | Documento Rejeitado |              |
|----------------------------------------------------------------------------------------------------|------------|-----------------|--------|---------------------------------|--------------|---------------------|--------------|
|                                                                                                    |            | •               |        | <b>▲</b>                        |              | 0                   |              |
| TIPO DOCUMENTO                                                                                                    |            | DATA DE ENTREGA | ENTREC | Documento Pendente de Aprovação | ARQUIVO FREN | TE ARQUIVO VERSO    | ARQUIVO ASSI |
| 12 - Termo de Adesão Contratual<br>13 - Declaração de inexistência de vínculo com outra Instituição Pública<br>14 - Declaração de Autenticidade de Documentos |            | 09/11/2022      | *۵     |                                 | 2 🕹 🛍        |                     |              |
|                                                                                                    |            | 09/11/2022      | Δ      |                                 | 2 🕹 🛍        |                     |              |
|                                                                                                    |            | 09/11/2022      | Δ      |                                 | 2 🕹 🛍        |                     |              |
| 16 - Comprovante de Votação / Certidão o                                                                                                    |            | •               |        |                                 |              |                     |              |
| 1 - Certidão de Nascimento/Ca                                                                                                    | 09/11/2022 | <b>A</b>        |        | 1 🕹 💼                           |              |                     |              |
| 2 - Cédula de Identidade / Registro Geral                                                                                                    |            | 09/11/2022      | 4      |                                 | 2 🕹 🛍        |                     |              |
| 3 - CPF- Cadastro de Pessoa                                                                                                    | Física     | 09/11/2022      | ▲      |                                 | 2 🕹 🛍        |                     |              |
| 4 - Comprovante de Resid                                                                                                    | ència      | 09/11/2022      | Δ      |                                 | 2 🕹 🛍        |                     |              |
| 5 Cortidão do Conclução do En                                                                                                    | sino Módio | 00/44/2022      | ^      |                                 |              |                     |              |

Atenção Caso apresente no rol de documentos o nome do documento, mas não indique o sinal 🚨 não é necessário fazer upload desse documento. Na imagem acima, o exemplo é o documento "16 - COMPROVANTE DE VOTAÇÃO / CERTIDÃO DE QUITAÇÃO ELEITORAL"

## FINALIZANDO A MATRÍCULA

VIII. Transcorrido lapso temporal - geralmente superior a 06 (horas) úteis após postagem dos documentos - o candidato terá a resposta se sua MATRÍCULA fora DEFERIDA ou INDEFERIDA.

## a) MATRÍCULA DEFERIDA

**FINANCEIRO** 0 05 03 12 07 68 18 17 19 21 28 宜 Bibliotec NTRODUÇÃO A CONTABILIDAD 28 03 ADM-NOT/I-M8 D Período Estudo: 01/08/22 à 12/12/22 ð 1 B dia 09/11/2022 FITTURA E INTERPRETAÇÃO DE TEXTO TEORIA DA ADMINISTRAÇÃO r/leit\_int\_text 44 Período Estudo: 02/08/22 à 13/12/22 Freq : 0.0(%) ± B 1

► O Candidato Acessará a Plataforma SEI-Otimize, no item FINANCEIRO – sub item

► Aparecerá o Item MINHAS CONTAS A PAGAR, listando as contas a pagar em aberto. Próximo passo é escolher a forma de pagamento: emissão de boleto ou cartão de crédito

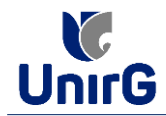

| Em Aberto     Q. CONSULTAR       ORIGEM     DATA VENC.     PARCELA     VALOR BASE     DESCONTOS     VALOR A PAGAR     VALOR PAGO     STUAÇÃO       Matrícula     12/11/22     Matrícula     RS 517,28     RS 41,38     RS 475,90     RS 0,00     A Receber       TOTAL IZADORES:     TOTAL VALOR BASE     STOTAL CAMESLADO     TOTAL INCOMARIO     TOTAL                                                                                                    |    | Contas a F     | Pagar             |                  |                                  |           |                           | Buindi         |                    |
|----------------------------------------------------------------------------------------------------|----|----------------|-------------------|------------------|----------------------------------|-----------|---------------------------|----------------|--------------------|
| ORIGEM         DATA VENC:         PARCELA         VALOR BASE         DESCONTOS         VALOR A PAGAR         VALOR PAGO         STULÇÃO           Matricula         12/11/22         Matricula         IR\$ 517,28         IR\$ 41,38         IR\$ 475,50         IR\$ 0,00         A Receber           TOTALIZADORES:         TOTAL VALOR BASE         10/14/L CANCELADOR         10/14/L MECOCIMOR         0,00         0,00         0,00         0,00         10/14/L         10/14/L                                                                                                    | Er | m Aberto       |                   | V Q CONS         | SULTAR                           |           |                           |                |                    |
| Matricula         12/11/22         Matricula         RS 517,28         RS 41,38         RS 475,00         RS 0,00         A Receber           TOTALIZADORES:         10/ML VALOR BASE         10/ML CANCELLADO         10/ML MECOCLADO         10/ML VALOR PAGE         10/ML VALOR PAGE |    | ORIGEM         | DATA VENC.        | PARCELA          | VALOR BASE                       | DESCONTOS | VALOR A PAGAR             | VALOR PAGO     | SITUAÇÃO OP        |
| TOTALIZADORES:         TOTAL MALOR BASE         TOTAL CANCELADO         TOTAL MEGOCIADO         TOTAL VALOR PAGO         TOTAL           51728         0,00         0,00         0,00         0,00         0,00         0,00         0,00         0,00         0,00         0,00         0,00         0,00         0,00         0,00         0,00         0,00         0,00         0,00         0,00         0,00         0,00         0,00         0,00         0,00         0,00         0,00         0,00         0,00         0,00         0,00         0,00         0,00         0,00         0,00         0,00         0,00         0,00         0,00         0,00         0,00         0,00         0,00         0,00         0,00         0,00         0,00         0,00         0,00         0,00         0,00         0,00         0,00         0,00         0,00         0,00         0,00         0,00         0,00         0,00         0,00         0,00         0,00         0,00         0,00         0,00         0,00         0,00         0,00         0,00         0,00         0,00         0,00         0,00         0,00         0,00         0,00         0,00         0,00         0,00         0,00         0,00         0,00                                                                                                    | 1  | Matrícula      | 12/11/22          | Matrícula        | R\$ 517,28                       | R\$ 41,38 | R\$ 475,90                | R\$ 0,00       | A Receber 🕜 📃      |
| TOTALIZADORES:         517,28         0,00         0,00         0,00                                                                                                    |    | TOTALIZADORES: |                   | TOTAL VALOR BASE | TOTAL VALOR BASE TOTAL<br>617,28 |           | CANCELADO TOTAL NEGOCIADO |                | TOTAL VALOR A PAGA |
|                                                                                                    |    |                |                   | 617,28           |                                  |           | 0,00                      | 0,00           | 475,90             |
|                                                                                                    |    |                | L                 |                  |                                  |           |                           |                |                    |
| A Darlas Camultadar ann Suanae                                                                                                    | -  | Darden Council | Itadas ann Suessa |                  |                                  |           |                           |                |                    |
| Recebimento por Cartão de Crédito                                                                                                    |    | Dados Consul   | tados com sucesso |                  |                                  | <u>F</u>  | Recebimento po            | or Cartão de C | rédito             |

Após a Compensação do valor monetário referente, a matrícula estará **EFETIVADA.** 

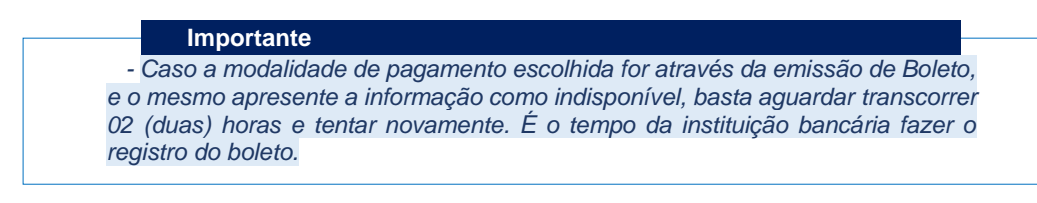

### b) MATRÍCULA INDEFERIDA

► Ao acessar o seu usuário na Plataforma SEI-Otimize, o sistema trará a alerta sobre a pendência de documento, informando qual documento e os motivos que fizeram ser rejeitado:

| Www.unirg.edu.br                                                                                                    |                                                                                                    |                                                                                           |
|----------------------------------------------------------------------------------------------------|----------------------------------------------------------------------------------------------------|-------------------------------------------------------------------------------------------|
| Prezado(a)<br>Consta em nosso sistema pendências de documentos em sua matric<br>Jocumentos:<br>5 - Certificado de Conclusão do Ensino Médio - Motivo do Inc<br>isomente a frente como enviado. Favor, corrija e faça upload<br>Atenciosamente,<br>eccretaria Acadêmica | ula, clique no menu de documentação de m<br>leferimento: O Certificado do Ensino r<br>novamente do arquivo. | natricula e verifique suas pendências.<br>nédio deve ser digitalizado FRENTE e VERSO. Não |
|                                                                                                    |                                                                                                    |                                                                                           |
| www.unirg.edu.br                                                                                                    |                                                                                                    |                                                                                           |

► Ao clicar no item ENTREGAR DOCUMENTO, será redirecionado para o ícone descrito no item V deste tutorial, e após sanar a pendência descrita, realizará upload somente do(s) Documento(s) que rejeitado(s).

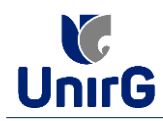

| -        | 14 - Declaração de Autenticidade de<br>Documentos                       | 09/11/2022 | ~ |                                                                                                    | 2 |   |
|----------|-------------------------------------------------------------------------|------------|---|----------------------------------------------------------------------------------------------------|---|---|
|          | 16 - Comprovante de Votação / Certidão de<br>Quitação Eleitoral         |            | ۰ |                                                                                                    |   |   |
| On-line  | 1 - Certidão de Nascimento/Casamento                                    | 09/11/2022 | × |                                                                                                    | 2 | ٠ |
| (ctrl+i) | 2 - Cédula de Identidade / Registro Geral                               | 09/11/2022 | ~ |                                                                                                    | 2 |   |
|          | 3 - CPF- Cadastro de Pessoa Física                                      | 09/11/2022 | ~ |                                                                                                    | 2 |   |
|          | 4 - Comprovante de Residência                                           | 09/11/2022 | ~ |                                                                                                    |   |   |
|          | 5 - Certidão de Conclusão do Ensino Médio                               | 09/11/2022 | ~ |                                                                                                    |   |   |
|          | 5 - Certificado de Conclusão do Ensino Médio                            |            | 0 | O Certificado do Ensino médio deve ser digitalizado FRENTE e VERSO. Não<br>somente a frente como enviado. Favor, corrija e faça upioad novamente do<br>arguivo. |   |   |
|          | 6 - Histórico Escolar de Ensino Médio                                   | 09/11/2022 | ~ |                                                                                                    | * | ٠ |
|          | 7 - Título de Eleitor                                                   | 09/11/2022 | ~ |                                                                                                    | 2 |   |
|          | 8 - Carteira de Reservista / Certificado de<br>Dispensa de Incorporação | 09/11/2022 | ~ |                                                                                                    | Ł |   |
|          | Registro Nacional de Estrangeiro - RNE                                  |            | ۰ |                                                                                                    |   |   |
|          | Requerimento da 1º Matrícula Assinado                                   |            | • |                                                                                                    |   |   |
|          | Termo de Compromisso - Pendência de<br>Documentos                       |            | ۰ |                                                                                                    |   |   |
|          |                                                                         |            |   |                                                                                                    |   |   |

► Caso seja aceito o novo documento, seguirá os trâmites descritos no subitem A) MATRÍCULA DEFERIDA.

**IX.** Caso julgue necessário, acesse ao **VíDEO TUTORIAL** disponível no site da Instituição publicado no link <u>http://www.unirg.edu.br/aluno/secretaria-virtual/</u>, aba Matrícula de Calouros e Pedidos de Vaga.

X. Não é necessário enviar o comprovante de pagamento para a Instituição.

**XI.** Em tempo oportuno, a Instituição solicitará a apresentação da documentação original para fins de efetivação do arquivo digital acadêmico.